Area Organizzazione e Sviluppo

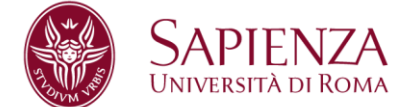

# MANUALE OPERATIVO

## Sezione I: valutazione obiettivi individuali

I Responsabili di Struttura che dovranno accedere al sistema U-GOV, raggiungibile al seguente link <u>https://www.uniroma1.u-gov.it/</u>, per utilizzare il modulo Valutazione Obiettivi, dovranno autenticarsi al sistema usando un "Nome Utente" e una "Password" che corrispondono alle credenziali del proprio indirizzo di posta elettronica.

## Esempio di autenticazione U-GOV:

Mario Rossi, email: mario.rossi@uniroma1.it con password dell'account di posta "123456", si autentica inserendo come nome utente mario.rossi@uniroma1.it e come password "123456".

Si rammenta che per l'accesso al sistema U-GOV è obbligatorio utilizzare l'indirizzo di posta elettronica istituzionale: nome.cognome@uniroma1.it.

Dopo aver inserito le proprie credenziali si entra in U-Gov e cliccando su "Risorse Umane" si ha accesso al seguente menu:

| 10 mg    | UNIVERSITÀ DI ROMA                  | Funzioni Aperte: | Sessione 3( |
|----------|-------------------------------------|------------------|-------------|
| <        | RISORSE UMANE                       |                  |             |
|          | Unità organizzative e struttura     |                  |             |
| <b>:</b> | > Consultazione documenti           |                  |             |
|          | > Risorse Umane                     |                  |             |
|          | > Gestione Organico                 |                  |             |
|          | ✓ Valutazione Individuale           | Cerca funzione:  |             |
|          | Auto-attribuzione competenze        |                  |             |
|          | Definizione obiettivi               |                  |             |
|          | Eventi di valutazione               |                  |             |
|          | Valutazione collaboratori           |                  |             |
|          | Competenze ed obiettivi individuali |                  |             |

Sapienza Università di Roma CF 80209930587 Pl 02133771002 Area Organizzazione e Sviluppo Ufficio Organizzazione Settore Relazioni Sindacali T (+39) 06 49912092 F (+39) 06 49912871 www.uniroma1.it

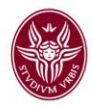

Cliccando su "valutazione collaboratori" apparirà la seguente finestra

| CHINERSHADI ROMA                         |               |       | Funzioni Aperte: Valutazione collaboratori |
|------------------------------------------|---------------|-------|--------------------------------------------|
| Valutazione Individuale » Valutazione co | llaboratori   |       | Chiudi Fur                                 |
| Riferimento evento                       |               |       |                                            |
| Descrizione                              |               | Stato |                                            |
| Responsabile                             |               | 1     |                                            |
| Tipo                                     |               |       |                                            |
| Finestra di osservazione Da              | A             |       |                                            |
| Periodo di svolgimento Da                | Α             |       |                                            |
| Val. scade il                            | Chiuso il     |       |                                            |
| Riferimento valutazione                  |               |       |                                            |
| Valutatore corrente 01234:               | i Rossi Mario |       |                                            |

Cliccare sul menu a tendina e selezionare (A 01/01/2015 Obiettivi individuali 2015) che è l'evento relativo alla valutazione del personale e apparirà la finestra con la griglia delle risorse umane afferenti alla Struttura da valutare:

| Fin             | es                                                  | stra    | a 2    |                            |                    |                          |                                   |        |           |             |               |             |
|-----------------|-----------------------------------------------------|---------|--------|----------------------------|--------------------|--------------------------|-----------------------------------|--------|-----------|-------------|---------------|-------------|
|                 | TT AND                                              | ίų (    | Univei | rsità di Roma              |                    |                          |                                   | Funzio | ni Aperte | Valutazione | collaboratori | Sessione Su |
| > <sub>Va</sub> | Valutazione Individuale » Valutazione collaboratori |         |        |                            |                    |                          |                                   |        |           |             |               | 🗏 Chiudi Fu |
| Riferi          | mento                                               | event   | 0      |                            |                    |                          |                                   |        |           |             |               |             |
| Descri          | zione                                               |         |        | A   01/01/2015   Obiettivi | individuali 2015   |                          | Stato                             | Aperto |           |             |               |             |
| Respo           | nsabile                                             |         | 0'     | 12345                      | Rossi              | Mario                    |                                   |        |           |             |               |             |
| Тіро            |                                                     |         | c      | )BIETTIVI - Evento di v    | alutazione su obie | ettivi individuali       | Valutazione obiettivi individuali |        |           |             |               |             |
| Set liv         | elli                                                |         | ١      | /alori amm. 0/50/100       |                    |                          |                                   |        |           |             |               |             |
| Anno r          | if.                                                 |         | 2      | 2015                       |                    |                          |                                   |        |           |             |               |             |
| Finestr         | ra di os                                            | servazi | ione D | a <b>01/01/2015</b>        |                    |                          | A 31/12/2015                      |        |           |             |               |             |
| Period          | o di sv                                             | olgimer | nto D  | a 22/04/2016               |                    |                          | A 22 / 05 / 2016                  |        |           |             |               |             |
| Val. sc         | ade il                                              |         | 2      | 2/05/2016                  |                    |                          | Chiuso il                         |        |           |             |               |             |
| Riferi          | mento                                               | valuta  | azione |                            |                    |                          |                                   |        |           |             |               |             |
| Valuta          | tore co                                             | rrente  | 01:    | 2345 📑 🛛 🦷                 | ossi Mario         | <b>F</b>                 | ¢                                 |        |           |             |               |             |
| Risors          | se Uma                                              | ane da  | valuta | are                        |                    |                          |                                   |        |           |             |               |             |
| Filtri p        | Filtri predefiniti: Tuti                            |         |        |                            |                    |                          |                                   |        |           |             |               |             |
|                 |                                                     |         |        |                            |                    |                          |                                   |        |           |             |               |             |
|                 |                                                     |         |        | Risorsa Umana              | Risultato in Perc. | Posizione Organizzativa  | Unità Organizzativa               |        | Notif. il | Valutata il | Condiv. il    | Presa vis   |
|                 | ٢                                                   | 9       | ₽      | Giallo Bruno               | 0.0                | NFUN10 - Capo<br>Settore | 028888 - SETTORE 2                |        |           |             |               |             |
| •               | ٢                                                   | 8       | Ð      | Bianchi Maria              | 0.0                | NFUN10 - Capo<br>Settore | 282718 - SETTORE 1                |        |           |             |               |             |

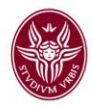

Per procedere alla valutazione degli obiettivi di una specifica risorsa umana è necessario selezionarla attraverso il pulsante Tossa. Si accede così alla consultazione della "scheda di valutazione" (Finestra 3). Si fa presente che cliccando il pulsante Tossa della freccia blu, si produce una stampa della "scheda di valutazione".

| > Valutazione Individuale » Va | lutazione collaboratori                                  |                      |                                   |        |
|--------------------------------|----------------------------------------------------------|----------------------|-----------------------------------|--------|
| Modifica Stampa report         | Chiudi                                                   |                      |                                   |        |
| Riferimento evento             |                                                          |                      |                                   |        |
| Descrizione                    | VALUTAZIONE 2015                                         |                      | Stato                             | Aperto |
| Responsabile                   |                                                          |                      |                                   |        |
| Тіро                           | OBIETTIVI - Evento di valutazione su obiettivi individua | ali                  | Valutazione obiettivi individuali |        |
| Set livelli                    | Valori amm. 0/50/100                                     |                      |                                   |        |
| Anno rif.                      | 2015                                                     |                      |                                   |        |
| Finestra di osservazione       | Da <b>01/01/2015</b>                                     |                      | A 31/12/2015                      |        |
| Periodo di svolgimento         | Da: 22 /04/2016                                          |                      | A: 22 / 05/2016                   |        |
| Scade il                       | 22 /05 / 2016                                            |                      | Chiuso il                         |        |
| Riferimento valutazione        |                                                          |                      |                                   |        |
| Unità organizzativa            | Settore 1                                                |                      |                                   |        |
| Posizione Organizzativa        | Capo Settore                                             |                      |                                   |        |
| Valutato                       | 023456 Giallo Bruno                                      |                      |                                   |        |
| Date attività valutazione      |                                                          |                      |                                   |        |
| Notificato il                  |                                                          | Valutato il          |                                   |        |
| Condiviso il                   |                                                          | Presa visione il     |                                   |        |
| Notif. chiusura il             |                                                          | Commento ricevuto il |                                   |        |
| Dati valutatore Schede di val  | utazione                                                 |                      |                                   |        |
| Valutatore 012345              | Rossi Mario                                              |                      |                                   |        |
| Note valutatore                |                                                          |                      | ^                                 |        |
|                                |                                                          |                      |                                   |        |

Per inserire le valutazioni si dovrà cliccare prima su "Schede di valutazione"

schede di valutazione e poi su "Modifica"

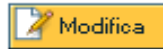

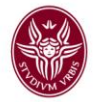

Risulterà quindi disponibile la scheda di valutazione del dipendente interessato come nell'immagine seguente.

| Dati                                       | Jati valutatore Schede di valutazione |              |          |               |                          |                  |                  |        |
|--------------------------------------------|---------------------------------------|--------------|----------|---------------|--------------------------|------------------|------------------|--------|
| Media Ponderata 🗌 Risultato raggiunto 0.0% |                                       |              |          |               |                          |                  |                  |        |
|                                            | Classe                                | Тіро         |          |               |                          |                  |                  |        |
| 7                                          | Non assegnato                         | Individuale  |          |               |                          |                  |                  |        |
|                                            | Obiettivo                             | KPI/KGI      | Ris. (%) | Totale<br>(%) | Nota esplicativa<br>val. | Ris. Eff.<br>(%) | Motivo non ragg. | Ateneo |
|                                            | Estendere<br>la<br>mappatura          | Non definito | -        | 0,00          |                          |                  |                  |        |
|                                            | Incrementa<br>re le<br>procedure      | Non definito | •        | 0,00          | ~                        | -                |                  |        |
|                                            | Aggiorname<br>nto del<br>Piano di     | Non definito |          | 0,00          |                          | -                | ~                |        |

A questo punto inserire per ogni obiettivo: il risultato raggiunto nel campo "Ris. %" cliccando sui puntini di sospensione nel riquadro celeste.

|--|

| (1) Valutazione collaboratori |                 |        |  |  |  |  |  |  |
|-------------------------------|-----------------|--------|--|--|--|--|--|--|
|                               | Scelta livello  | Chiudi |  |  |  |  |  |  |
| Livello                       | Descrizione     |        |  |  |  |  |  |  |
| <u>0</u>                      | Non raggiunto   |        |  |  |  |  |  |  |
| <u>50</u>                     | Parz, raggiunto |        |  |  |  |  |  |  |
| 100                           | Raggiunto       |        |  |  |  |  |  |  |

Cliccare in corrispondenza della percentuale di raggiungimento e la percentuale verrà acquisita dal sistema.

Si ricorda che: 100 = Obiettivo raggiunto; 50 = Obiettivo parzialmente raggiunto; 0 = Obiettivo non raggiunto. Inserire quindi un breve commento per ogni obiettivo sulla valutazione effettuata nel campo "Nota esplicativa val.".

Dopo aver proceduto ad esprimere tutte le valutazione cliccare su

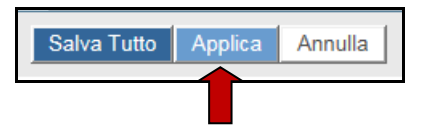

Apparirà il messaggio come da immagine successiva.

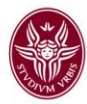

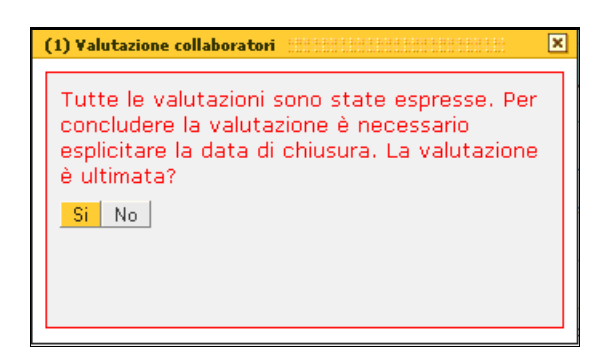

Alla domanda "La valutazione è ultimata?" premendo

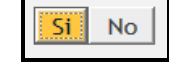

la valutazione

verrà registrata dal sistema con la relativa data della valutazione.

L'inserimento della data di valutazione viene evidenziata nella colonna "Valutato il" della griglia delle Risorse Umane oggetto di valutazione.

| Date attività valutazione |                    |                      |
|---------------------------|--------------------|----------------------|
| Notificato il             | Valutato il        | 28/04/2016           |
| Condiviso il              | Notif. chiusura il | Commento ricevuto il |

Cliccare nuovamente su

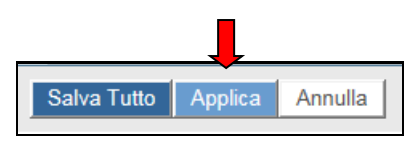

e apparirà affianco a "Condiviso il" un riquadro che permette, tramite l'**inserimento manuale** della data, di poter condividere la valutazione con il dipendente valutato.

| Date attività valutazione |                      |            |
|---------------------------|----------------------|------------|
| Notificato il             | Valutato il          | 16/04/2016 |
| Condiviso il              | Presa visione il     |            |
| Notif. chiusura il        | Commento ricevuto il |            |

## A questo punto cliccare su

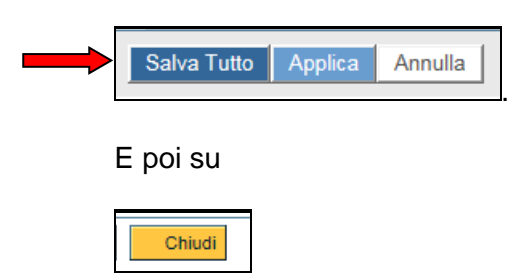

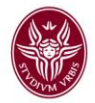

Dopo aver cliccato "Chiudi" si noterà che la terza casella da sinistra ha cambiato colore rendendo possibile, cliccando sopra l'icona, l'invio tramite e-mail, della notifica di avvenuta valutazione al proprio dipendente valutato. **Si ricorda che l'invio di suddetta e-mail di avvenuta valutazione è obbligatoria**.

| 6 | tisorse Umane da valutare                                                |   |   |   |        |           |                    |                          |                    |                     |           |             |            |               |
|---|--------------------------------------------------------------------------|---|---|---|--------|-----------|--------------------|--------------------------|--------------------|---------------------|-----------|-------------|------------|---------------|
| F | iltri predefiniti: Tutti V Report di supporto: Scheda di consultazione V |   |   |   |        |           |                    |                          |                    |                     |           |             |            |               |
|   |                                                                          |   |   |   | Riso   | rsa Umana | Risultato in Perc. | Posizione Organizzativa  |                    | Unità Organizzativa | Notif. il | Valutata il | Condiv. il | Presa vis. il |
|   | •                                                                        | Ð | 8 |   | Giallo | Bruno     | 100.0              | NFUN10 - Capo<br>Settore | 282726 - SETTORE 1 |                     |           | 23/04/2015  | 23/04/2015 |               |
| L |                                                                          |   |   | T |        |           |                    |                          |                    |                     |           |             |            |               |

Passare quindi ad effettuare la valutazione di un'altra unità di personale nel caso vi siano più unità a cui sono stati assegnati gli obiettivi individuali, altrimenti uscire dal sistema tramite il tasto

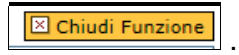

Si fa presente che il personale valutato potrà visualizzare le valutazione espresse dal proprio Responsabile accedendo al sistema U-Gov, cliccando su Risorse Umane, sulla voce "Obiettivi individuali" e poi su "Competenze e obiettivi individuali".

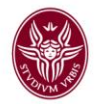

## Sezione II: valutazione comportamenti organizzativi

Per procedere a valutare i comportamenti organizzativi cliccare nuovamente su "Risorse Umane" e apparirà la seguente Schermata 1:

## Schermata 1

| 🕻 U-GOV        | 1    | ×                                     |               |                      |             |              |                  |        |                         |
|----------------|------|---------------------------------------|---------------|----------------------|-------------|--------------|------------------|--------|-------------------------|
| ← → (          | C 🕯  | https://www.unirom                    | a1.u-gov.it/u | -gov-ru/bp/desktop/c | desktop/de: | sktop.iface  |                  |        |                         |
| and the second |      | SAPIENZA<br>Università di Roma        |               |                      |             | 1 Nascondi 1 | 🔅 🃩              | Esci 🗐 | Guida 🔶 🛛 Hon<br>Sessic |
| <              |      | RISORSE UMANE                         |               |                      |             |              | Tunzioni Aperce. |        |                         |
| \$             | > 0  | onsultazione documenti                |               |                      |             |              |                  |        |                         |
|                | > Va | alutazione Individuale                | -             | Cerca funzione:      |             |              |                  |        |                         |
| 4              | > Va | alutazione Organizzativa<br>ormazione |               |                      |             |              |                  |        |                         |
|                |      |                                       |               |                      |             |              |                  |        |                         |
| 8              |      |                                       |               |                      |             |              |                  |        |                         |
| ļţ             |      |                                       |               |                      |             |              |                  |        |                         |

Cliccare su valutazione individuale e apparirà il seguente menù:

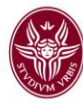

| Street Street | SAPIENZA<br>Università di Roma      |
|---------------|-------------------------------------|
| <             | RISORSE UMANE                       |
|               | Unità organizzative e struttura     |
|               | > Consultazione documenti           |
|               | > Risorse Umane                     |
|               | > Gestione Organico                 |
|               | ✓ Valutazione Individuale           |
|               | Auto-attribuzione competenze        |
|               | Definizione obiettivi               |
|               | Eventi di valutazione               |
| 00            | Valutazione collaboratori 🚽         |
| <b>V</b> V    | Competenze ed obiettivi individuali |
|               | Analisi evento valutativo           |
|               | Analisi adeguatezza valutazioni     |
|               | Analisi delle valutazioni           |
|               | Stampa schede valutazione           |
| ትተ            | > Configurazione                    |
|               | > Valutazione Organizzativa         |
|               | > Formazione                        |

Cliccare su "Valutazione collaboratori" e apparirà la seguente Schermata 2:

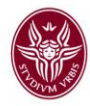

| Schermata                | a 2                                                                                                    |                                 |                            |
|--------------------------|----------------------------------------------------------------------------------------------------|---------------------------------|----------------------------|
|                          | APIENZA<br>versità di Roma                                                                                                    |                                 | ł Nascondi 1               |
| Valutazione Individu     | uale » Valutazione collaborato                                                                                                    | i                               |                            |
| Riferimento evento       |                                                                                                    |                                 |                            |
| Descrizione              | A   01/01/2015   Comportamenti org<br>A   01/01/2015   Obiettivi individuali                                                                 | anizzativi 2015<br>2015         | Aperto                     |
| Responsabile             | C   01/01/2014   Comportamenti org<br>C   01/01/2014   Obiettivi individuali<br>C   01/01/2013   Obiettivi individuali                       | anizzativi 2014<br>2014<br>2013 |                            |
| Тіро                     | C   01/01/2012   Objetitivi Individuali 2012<br>C   01/01/2011   Objetitivi individuali 2011<br>C   01/01/2010   Objetitivi individuali 2010 |                                 | Valutazione competenze     |
| Data rif.                | 31/12/2015                                                                                                    |                                 |                            |
| Finestra di osservazione | Da <b>01/01/2015</b>                                                                                                    | A 31/12/2015                    |                            |
| Periodo di svolgimento   | Da 04/04/2016                                                                                                    | A 06/05/2016                    |                            |
| Val. scade il            | 06/05/2016                                                                                                    | Chiuso il                       |                            |
| Riferimento valutazio    | ne                                                                                                    |                                 |                            |
| Valutatore corrente      | 012345 📑 Mario                                                                                                    | Rossi                           |                            |
| Confermare l'aggiornar   | nento del valutatore corrente p                                                                                                    | er visualizzare le relative     | Risorse Umane da valutare. |

Dal menu a tendina cliccare prima su "Comportamenti Organizzativi 2015" e poi sull'icona (freccia blu) rappresentata da un foglio con le frecce per permettere l'aggiornamento delle persone a cui valutare i comportamenti organizzativi.

A questo punto apparirà la seguente Schermata 3:

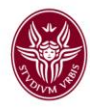

#### Schermata 3 1 Nascondi 1 SAPIENZA UNIVERSITÀ DI ROMA Valutazione Individuale » Valutazione collaboratori Riferimento evento Descrizione Stato A | 01/01/2015 | Comportamenti organizzativi 2015 ۷ Aperto Responsabile Mario Rossi 012345 Тіро Valutazione competenze COMPETENZE - Evento di valutazione su competenze Data rif. 31/12/2015 Finestra di osservazione Da 01/01/2015 A 31/12/2015 Periodo di svolgimento Da 04/04/2016 A 06/05/2016 Val. scade il Chiuso il 06/05/2016 Riferimento valutazione Valutatore corrente 012345 t) t Mario Rossi ] 🗗 Risorse Umane da valutare Filtri predefiniti: ۷ Tutti Risorsa Umana Ruolo Organizzativo Unità Organizzativa • 💽 🖨 🗋 RESP - Titolare di Posizione Organizzativa 00 Dipartimento Carla Bianchi Tipi Ruolo Org. da confrontare: Titolare di Posizione Organizzal Confronta Val.

Cliccare nella finestra indicata dalla freccia e apparirà la seguente Schermata 4:

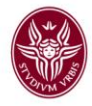

## Schermata 4

| Università di Roma                                                                                     |                                                  |                        |
|----------------------------------------------------------------------------------------------------|--------------------------------------------------|------------------------|
| Valutazione Individuale » Valutazione coll                                                             | laboratori                                       |                        |
| Modifica Stampa report Confronta Va                                                                    | ۸ Chiudi                                         |                        |
| Riferimento evento                                                                                     |                                                  |                        |
| Descrizione                                                                                            | Comportamenti organizzativi 2015                 | Stato                  |
| Responsabile                                                                                           |                                                  |                        |
| Тіро                                                                                                   | COMPETENZE - Evento di valutazione su competenze | Valutazione competenze |
| Data rif.                                                                                              | 31/12/2015                                       |                        |
| Finestra di osservazione                                                                               | Da 01/01/2015                                    | A 31/12/2015           |
| Periodo di svolgimento                                                                                 | Da: 04/04/2016                                   | A: 06/05/2016          |
| Scade il                                                                                               | 06/05/2016                                       | Chiuso il              |
| Riferimento valutazione                                                                                |                                                  |                        |
| Ruolo organizzativo                                                                                    | Titolare di Posizione Organizzativa              |                        |
| Unità organizzativa                                                                                    | UFFICIO ORGANIZZAZIONE                           |                        |
| Posizione Organizzativa                                                                                | Capo Ufficio                                     |                        |
| Valutato                                                                                               | Carla Bianchi                                    |                        |
| Date attività valutazione                                                                              |                                                  |                        |
| Notificato il                                                                                          | Valutato il                                      | Validato il            |
| Condiviso il                                                                                           | Presa visione il                                 |                        |
|                                                                                                    |                                                  |                        |
| Notif. chiusura il                                                                                     | Commento ricevuto il                             |                        |
| Notif. chiusura il<br>Dati valutatore Schede di valutazio                                              | Commento ricevuto il                             |                        |
| Notif. chiusura il<br>Dati valutatore Schede di valutazio<br>Valutatore                                | Commento ricevuto il                             |                        |
| Notif, chiusura il<br>Dati valutatore<br>Valutatore<br>Note valutatore                                 | Commento ricevuto il                             |                        |
| Notif. chiusura il<br>Dati valutatore Schede di valutazio<br>Valutatore<br>Note valutatore             | Commento ricevuto il                             |                        |
| Notif. chiusura il<br><b>Dati valutatore</b> Schede di valutazio<br>Valutatore<br>Note valutatore      | Commento ricevuto il                             |                        |
| Notif. chiusura il<br>Dati valutatore<br>Valutatore<br>Note valutatore                                 | Commento ricevuto il                             |                        |
| Notif, chiusura il<br><b>Dati valutatore</b><br>Valutatore<br>Note valutatore<br>Commente del valutato | Commento ricevuto il                             |                        |
| Notif. chiusura il<br>Dati valutatore<br>Valutatore<br>Note valutatore<br>Commento del valutato        | Commento ricevuto il                             |                        |
| Notif. chiusura il<br>Dati valutatore<br>Valutatore<br>Note valutatore<br>Commento del valutato        |                                                  |                        |
| Notif. chiusura il<br>Dati valutatore<br>Valutatore<br>Note valutatore<br>Commento del valutato        |                                                  |                        |

Cliccare prima su "Modifica" e poi su "Schede di Valutazione", apparirà la seguente Schermata 6:

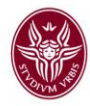

## Schermata 5

| SAPIENZA<br>UNIVERSITÀ DI ROMA                |                                                  | 1 Nascondi 1         | 🏠 🗍 DEROSA Mica        |
|-----------------------------------------------|--------------------------------------------------|----------------------|------------------------|
| Valutazione Individuale » Valutazione collabo | ratori                                           |                      | Funzioni Aperte        |
| Modifica Stampa report Confronta Val          | Chini                                            |                      |                        |
| Riferimento evento                            |                                                  |                      |                        |
| Descrizione                                   | Compositumenti eserveirurbisi 2015               |                      | Siato Ananto           |
| Dasaaansahila                                 | Comportainenii organizzauvi 2015                 |                      | Арето                  |
| - Nesponsablie                                |                                                  |                      |                        |
| Tipo                                          | COMPETENZE - Evento di valutazione su competenze |                      | Valutazione competenze |
| Data rif.                                     | 31/12/2015                                       |                      |                        |
| Finestra di osservazione                      | Da 01/01/2015                                    |                      | A 31/12/2015           |
| Periodo di svolgimento                        | Da: 04/04/2016                                   |                      | A: 06/05/2016          |
| Scade il                                      | 06/05/2016                                       |                      | Chiuso il              |
| Riferimento valutazione                       |                                                  |                      |                        |
| Ruolo organizzativo                           | Titolare di Posizione Organizzativa              |                      |                        |
| Unità organizzativa                           | UFFICIO ORGANIZZAZIONE                           |                      |                        |
| Posizione Organizzativa                       | Capo Ufficio                                     |                      |                        |
| Valutato                                      | 012345 Carla Bianchi                             |                      |                        |
| Date attività valutazione                     |                                                  |                      |                        |
| Notificato il                                 |                                                  | Valutato il          |                        |
| Condiviso il                                  |                                                  | Presa visione il     |                        |
| Notif. chiusura il                            |                                                  | Commento ricevuto il |                        |

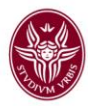

|   | Classe                                  | Tipo padre                                                                                                    | Тіро                                                                           |            |
|---|-----------------------------------------|----------------------------------------------------------------------------------------------------|--------------------------------------------------------------------------------|------------|
|   | Comportamenti<br>Organizzativi          |                                                                                                    | Puntualità                                                                     |            |
|   | Cod. Comp                               | Competenza                                                                                                    |                                                                                | Liv. Agito |
|   | PUNT                                    | 1. Rispettare gli orientamenti e le r<br>procedure). 2. Rispettare le scader                                                          | normative aziendali (orari, contratto,<br>nze e gestire le urgenze improvvise. |            |
|   | Comportamenti Accuratezza Organizzativi |                                                                                                    | Accuratezza                                                                    |            |
|   | Cod. Comp                               | Competenza                                                                                                    |                                                                                |            |
|   | ACCU                                    | 1. Svolgere i compiti assegnati con<br>Fornire risultati adeguati agli stand                                                          |                                                                                |            |
|   | Comportamenti<br>Organizzativi          | Comunicazione                                                                                                    |                                                                                |            |
|   | Cod. Comp                               | Competenza                                                                                                    |                                                                                | Liv. Agito |
|   | COMU                                    | 1. Organizzare e gestire opportuna<br>Esporre con efficacia e trasmettere                                                             | mente e tempestivamente le informazioni. 2.<br>e con chiarezza concetti.       |            |
| I | Comportamenti<br>Organizzativi          | Relazione                                                                                                    |                                                                                |            |
|   | Cod. Comp                               | Competenza                                                                                                    | Liv. Agito                                                                     |            |
|   | RELA                                    | <ol> <li>Lavorare in gruppo mettendo le</li> <li>Apportare un contributo positivo<br/>relazioni con l'ambiente esterno e l</li> </ol> |                                                                                |            |
|   | Comportamenti<br>Organizzativi          |                                                                                                    | Propositività e partecipazione                                                 |            |
|   | Cod. Comp                               | Competenza                                                                                                    |                                                                                | Liv. Agito |
|   | PROP_PART                               | 1. Individuare soluzioni innovativ<br>altri e quello del servizio. 2. Parte<br>lavorative.                                            | di 🛄 🛄                                                                         |            |
| 1 | Comportamenti<br>Organizzativi          |                                                                                                    | Problem Solving                                                                |            |
|   | Cod. Comp                               | Competenza                                                                                                    | Liv. Agito                                                                     |            |
|   | PROBL_SOL                               | 1. Cogliere gli aspetti essenziali d<br>lavoro. 2. Definire le possibili alte                                                         |                                                                                |            |
|   | Comportamenti<br>Organizzativi          |                                                                                                    | Coordinamento                                                                  | 1          |
|   | Cod. Comp                               | Competenza                                                                                                    |                                                                                | Liv. Agito |
|   | COORD                                   | 1. Assegnare il lavoro in modo ef<br>collaboratori creando un clima ch                                                                |                                                                                |            |

Posizionarsi sul quadratino celeste con i puntini di sospensione come indicato dalle frecce e cliccare. Apparirà il seguente riquadro

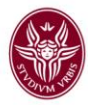

|          | Scelta livello                                                                                                    |             | Chiudi |
|----------|----------------------------------------------------------------------------------------------------|-------------|--------|
| Livello  | Descrizione                                                                                                    | Definizione |        |
| 1        | Comportamento non adeguato e che evidenzia in negativo il possesso della<br>competenza, mostrando caratteristiche individuali più o meno dissonanti rispetto a<br>guelle richieste. |             |        |
| 2        | Comportamento parzialmente adeguato, che non corrisponde pienamente a quello atteso.                                                                                                |             |        |
| <u>3</u> | Comportamento adeguato, in linea con quello atteso.                                                                                                    |             |        |
| 4        | Comportamento eccellente, superiore a quello atteso.                                                                                                    |             |        |

A questo punto procedere cliccando in corrispondenza del livello raggiunto dal dipendente ricordando che:

- Livello 1 comportamento non adeguato,
- Livello 2 comportamento parzialmente adeguato,
- Livello 3 comportamento adeguato,
- Livello 4 comportamento eccellente.

I punteggi relativi ai livelli raggiunti saranno calcolati dal competente Ufficio dell'Area Organizzazione e Sviluppo.

Dopo aver esplicitato tutte le valutazioni cliccare su messaggio

e apparirà il

Applica

| (2) Valutazione collaboratori                                                                                                    | ×         |
|----------------------------------------------------------------------------------------------------|-----------|
| Tutte le valutazioni sono state espresse. Per<br>concludere la valutazione è necessario esplici<br>la data di chiusura. La valutazione è ultimata | tare<br>? |
| Si No                                                                                                    |           |

Se si ritiene di aver terminato in maniera esatta la valutazione cliccare su "SI".

In questo modo la procedura acquisisce la data di effettuazione della valutazione e apparirà nella schermata il campo "Condiviso il" come si vede nella successiva schermata 6

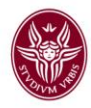

| Schermata 6                           |                                                  |                        |                 |
|---------------------------------------|--------------------------------------------------|------------------------|-----------------|
| SAPIENZA<br>UNIVERSITÀ DI ROMA        |                                                  | 1 Nascendi 1           | 🖨 🔔 DEI<br>Funz |
| Valutazione Individuale » Valutazione | collaboratori                                    |                        |                 |
| Modifica Stampa report Confront       | ta Val. Chiudi                                   |                        |                 |
| Riferimento evento                    |                                                  |                        |                 |
| Descrizione                           | Comportamenti organizzativi 2015                 | Stato                  |                 |
| Responsabile                          |                                                  |                        |                 |
| Tipo                                  | COMPETENZE - Evento di valutazione su competenze | Valutazione competenze |                 |
| Data rif.                             | 31/12/2015                                       |                        |                 |
| Finestra di osservazione              | Da 01/01/2015                                    | A 31/12/2015           |                 |
| Periodo di svolgimento                | Da: 29/03/2016                                   | A: 03/04/2016          |                 |
| Scade il                              | 03/04/2016                                       | Chiuso il              |                 |
| Riferimento valutazione               |                                                  |                        |                 |
| Ruolo organizzativo                   | Titolare di Posizione Organizzativa              |                        |                 |
| Unità organizzativa                   | Dipartimento                                     |                        |                 |
| Posizione Organizzativa               | Capo Ufficio                                     |                        |                 |
| Valutato                              | 012345 Carla Bianchi                             |                        |                 |
| Date attività valutazione             |                                                  |                        |                 |
| Notificato il                         |                                                  | Valutato il            | 31/03/2016      |
| Condiviso il                          |                                                  | Presa visione il       |                 |
| Notif. chiusura il                    |                                                  | Commento ricevuto il   |                 |

Dopo aver proceduto ad immettere manualmente la data nel campo "Condiviso il"

Chiudi

cliccare su

Riapparirà la schermata iniziale e si noterà che il terzo riquadro da sinistra si è colorato di giallo; cliccandolo si invierà la e-mail al dipendente valutato di avvenuta valutazione dei suoi comportamenti organizzativi.

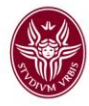

| 🔛 Sapi                                              | IENZA                                         |                                            |  | 1 Nascondi 1        |           | 🏚 🔍 DEROSA I    | licaela Esci 🍕 Guida 🔶          |  |  |  |
|-----------------------------------------------------|-----------------------------------------------|--------------------------------------------|--|---------------------|-----------|-----------------|---------------------------------|--|--|--|
| Universi                                            | ità di Roma                                   |                                            |  |                     |           | Funzioni Ap     | erter Valutazione collaboratori |  |  |  |
| Valitatione Individuale > Valitatione collaboratori |                                               |                                            |  |                     |           |                 |                                 |  |  |  |
| Difesimente evente                                  |                                               |                                            |  |                     |           |                 |                                 |  |  |  |
| Kileiniento evento                                  |                                               |                                            |  |                     |           |                 |                                 |  |  |  |
| Descrizione                                         | 01/01/2015   Comportamenti organizzativi 2015 | Stato Aperto                               |  |                     |           |                 |                                 |  |  |  |
| Responsabile<br>01                                  | 12345 Mario Rossi                             |                                            |  |                     |           |                 |                                 |  |  |  |
| Tipo <b>co</b> ł                                    | MPETENZE - Evento di valutazione su compet    | enze Valutazione competenze                |  |                     |           |                 |                                 |  |  |  |
| Data rif. 31/                                       | /12/2015                                      |                                            |  |                     |           |                 |                                 |  |  |  |
| Finestra di osservazione Da                         | 01/01/2015 A 31/12/20                         | 15                                         |  |                     |           |                 |                                 |  |  |  |
| Periodo di svolgimento Da ;                         | 29/03/2016 A 03/04/20                         | 16                                         |  |                     |           |                 |                                 |  |  |  |
| Val. scade il 03/                                   | /04/2016 Chiuso il                            |                                            |  |                     |           |                 |                                 |  |  |  |
| Riferimento valutazione                             |                                               |                                            |  |                     |           |                 |                                 |  |  |  |
| Valutatore corrente 012342                          | 5 🗗 Mario Rossi                               | d B                                        |  |                     |           |                 |                                 |  |  |  |
| Risorse Umane da valutare                           |                                               |                                            |  |                     |           |                 |                                 |  |  |  |
| Filtri predefiniti: Tuti                            | v                                             |                                            |  |                     |           | Report di suppo | rto: Scheda di consultazione    |  |  |  |
|                                                     | Risorsa Umana                                 | Ruolo Organizzativo                        |  | Unità Organizzativa | Notif, il | Valutata il     | Condiv. il                      |  |  |  |
| ) 🛛 🌔 🗳                                             | 012345 Carla Bianchi                          | RESP - Titolare di Posizione Organizzativa |  | Dipartimento        |           | 31/03/2016      | 31/03/2016                      |  |  |  |
| • • •                                               |                                               |                                            |  |                     |           |                 |                                 |  |  |  |
| Tipi Ruolo Org. da confrontare                      | E: Titolare di Posizione Organizza            | Confronta Val.                             |  |                     |           |                 |                                 |  |  |  |

Si ricorda che l'invio della suddetta e-mail di notifica è obbligatoria.

A questo punto la procedura andrà naturalmente ripetuta per ciascun titolare di posizione organizzativa operante presso la Struttura di interesse.

Nel caso in cui non ci sia altro personale da valutare uscire cliccando sul tasto

🗵 Chiudi Funzione